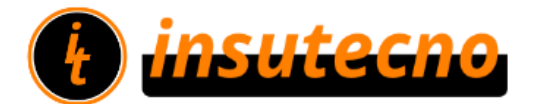

## GUIA PARA LA INSTALACION DE SU IMPRESORA UTEK UTPRT230

\*Antes de comenzar la instalación debe conectar su impresora al PC, cargar el papel y encenderla. En www.insutecno.cl debe ir hasta el menú Soporte y descargar el "Driver impresora UTEK UT-PRT-230"

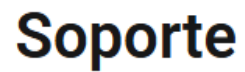

## DRIVER

- Driver Impresora Dinon 80 mm
- Driver Impresora Sewoo TS-100
- Driver Sewoo TS400
- Driver impresora Barpos T8300
- Driver impresora UTEK UT-PRT-230
- Driver impresora Xprinter E260L
- Driver impresora Custom P3
- 1 2

Una vez descargado el software debe ejecutarlo como administrador y dar OK

Acepte las condiciones y seleccionar Next y en el siguiente recuadro seleccione Next

| elect S     | etup Language                                       | ×      |
|-------------|-----------------------------------------------------|--------|
| 於峰<br>Milve | Select the language to use during the installation: | ne     |
|             | English                                             | ~      |
|             | ОК                                                  | Cancel |

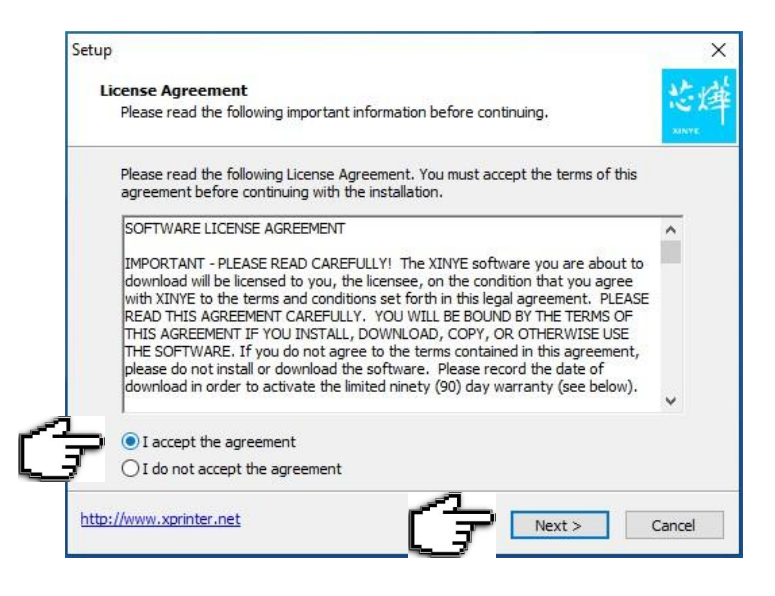

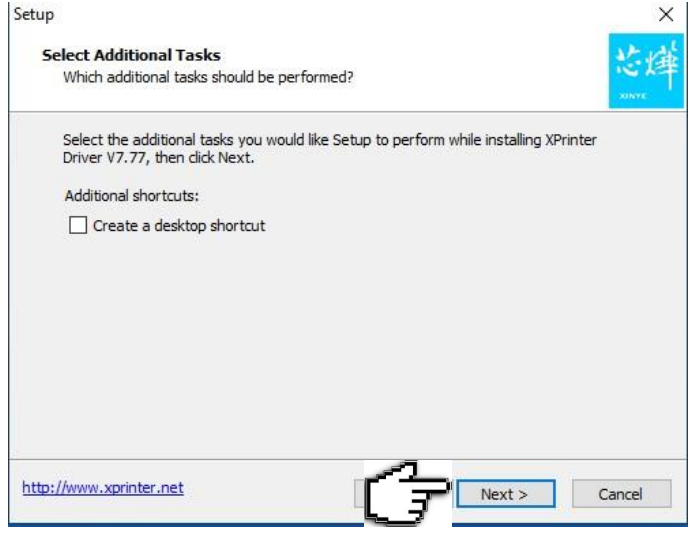

## 3 Ya podemos instalar los controladores

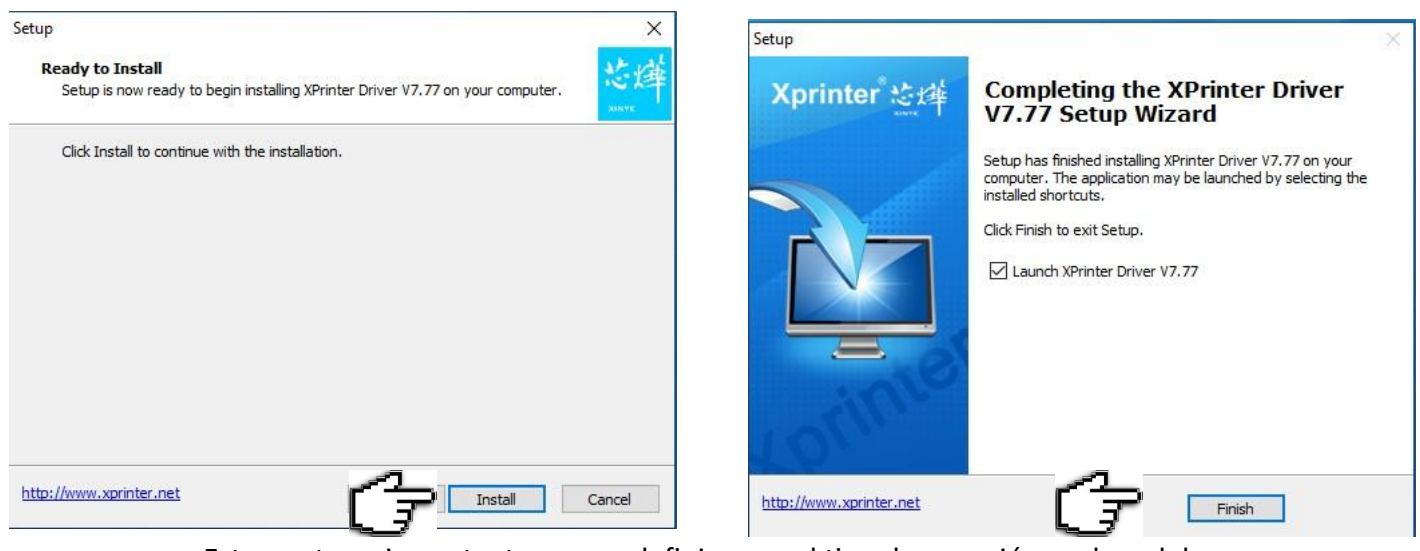

Este punto es importante ya que definiremos el tipo de conexión y el modelo

de la impresora.

5

- 5.1 El sistema operativo es seleccionado en forma automática.
- 5.2 Debe seleccionar como interface "USB".

5.3 Y el modelo de impresora debe ser "XP-80C".

| Install Configuration   |                                                                                           | ×                               |
|-------------------------|-------------------------------------------------------------------------------------------|---------------------------------|
| Xprinter些峰              | You are using Windows 1<br>Please select Windows 10<br>Select Windows OS                  | U x64 US.<br>) to install.      |
| June -                  | C Windows XP                                                                              | C Windows Vista                 |
|                         | C Windows 2003                                                                            | C Windows 8/8.1                 |
| A                       | C Windows 7                                                                               | Windows 10                      |
|                         | Select Printer Series<br>C XP-58<br>C XP-80<br>C XP-90<br>C XP-76C<br>"Remarks: "C" means | C XP-58C<br>C XP-80C<br>C XP-7G |
|                         | Set Derault Printer                                                                       |                                 |
| http://www.xprinter.net | Check USB Port                                                                            | Install Now EXIT                |

Finalizando debe chequear que la conexión USB sea correcta.

Para esto oprima la opción "Check USB Port". Si la conexión fue exitosa la impresora emitirá un pequeño vale.

Ahora le damos a "Install Now" y su impresora ya estará instalada y lista para trabajar.

6 Para habilitar corte automático y la apertura de gaveta de dinero vamos a dispositivos e impresoras en el panel de control y seleccionamos la impresora XP-80C

| printer 芯库 | You are using Windows 1<br>Please select Windows 10<br>Select Windows OS | 0 x64 OS.<br>) to install. |
|------------|--------------------------------------------------------------------------|----------------------------|
|            | C Windows XP                                                             | C Windows Vista            |
|            | C Windows 2003                                                           | C Windows 8/8.1            |
|            | C Windows 7                                                              | Windows 10                 |
|            | C XP-80                                                                  | C XP-80C                   |
|            | - 74 00                                                                  |                            |
|            | C XP-90                                                                  | C XP-76                    |
| ų.         | C XP-90<br>C XP-76C                                                      | С ХР-76                    |
|            | C XP-90<br>C XP-76C<br>*Remarks: "C" means                               | C XP-76                    |

## 宿 Dispositivos e impresoras

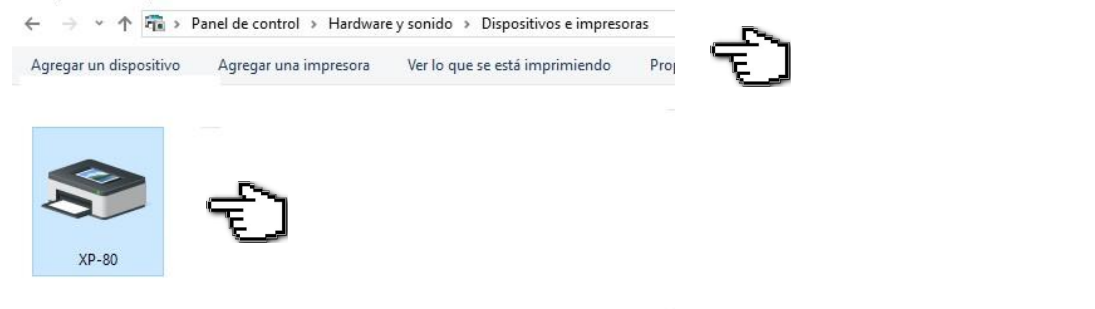

Una vez ahí nos posicionamos en el icono de la impresora y presionando el mouse botón derecho seleccionamos propiedades de impresora

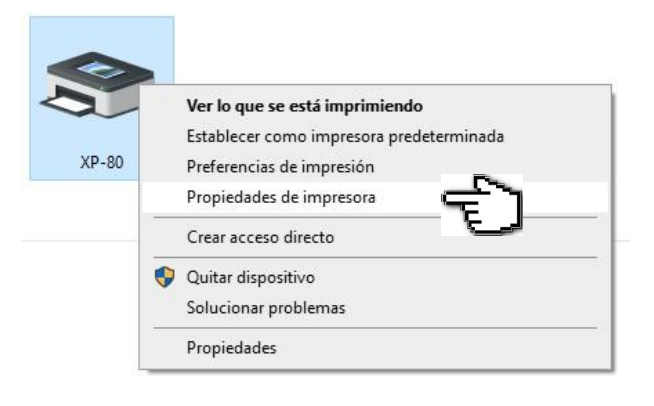

| Administración del color       Seguridad       Cor         Configuración del dispositivo XP-80       Image: Seguridad       Image: Seguridad       Image | uración del dispositiv |
|----------------------------------------------------------------------------------------------------|------------------------|
| Configuración del dispositivo XP-80 Formato a asignación de bandeja Alim. de papel manual: <u>80(72.1) x 297 mm</u> Opciones instalables Cash Select: <u>Cash Drawer #1 Before Print</u> Cutter Select: <u>Form[Cut]</u> Printing Density: <u>default</u> Printing Alarm: <u>No ALARM</u> Feed Paper After Job End: <u>None</u> Doc-top logo Mode: <u>Normal</u> Doc-bottom logo ID: <u>None</u> Doc-bottom logo Mode: Normal                                                                                                    | · E                    |
|                                                                                                    | ]                      |

Y seleccionamos configuración del dispositivo

Debe seleccionar la configuración tal cual se muestra en la imagen y ya hemos configurado la apertura automática de la gaveta de dinero y el corte automático de papel